## ローカル検索方法

## Windows

ご注意: CimFAX の LAN 先を PC と同じルーターに接続する必要があります。

1

CimFAX クライアントを起動して、「…」をクリックして、「ローカル検索」を選択し

てください。

| CimFAX 自動FAXシステム                             |                  | ×      |
|----------------------------------------------|------------------|--------|
|                                              |                  | -      |
|                                              | CFX://A9DF6CB4 ~ |        |
| CimFAX <sup>®</sup> X5                       | フーザー名:           |        |
| and the second second                        | admin            | /      |
|                                              | パスワード:           |        |
|                                              | •••••            |        |
|                                              | ☑パスワードを記憶する      |        |
|                                              | □自動ログオン          |        |
|                                              | □ オフラインでログオンする   |        |
|                                              | キャンクル            |        |
| <b>€imsun<sup>®</sup></b> Copyright (c) 2017 |                  |        |
|                                              |                  | 1      |
| CIMFAX 目動FAXシステム                             | ×                |        |
|                                              | サーバ:             |        |
|                                              | CFX://A9DF6CB4   | ローカル検索 |
| CimFAX <sup>®</sup> X5                       | ユーザー名:           | リモート検索 |
|                                              | admin            |        |
|                                              | パスワード:           |        |
|                                              | •••••            |        |
|                                              | ▽パスワードを記憶する      |        |
| difference of the second                     |                  |        |
|                                              | □ オフラインでログオンする   |        |
|                                              | بالرجل في علم    |        |
| Cimsun <sup>®</sup> Copyright (c) 2017       | キャノセル ロクオン       |        |

「ファイアウォールが出る場合、通過させてください」という提示が出てから、「OK」

## をクリックします。

| <b>備</b> 名称 | IP アドレス          | サーバのシリア             |
|-------------|------------------|---------------------|
|             |                  |                     |
| CimFAX      |                  | ×                   |
| CimFAX      | ファイアウオールが出る場合、通道 | ×<br>ಟಿಕಿಕರ್ರೆಸಿಕು. |

3

## 下図は、CimFAX を検索できている状態です。

| Iv Sunshine 123 10.16.7.110 380E2575   imFAX 10.16.6.244 CC689174   iangding To Tuanjie FAX 10.16.6.22 A9DF6CB4   ello83588413 10.16.7.226 37BC6B30 | 设備名称                    | IP アドレス     | サーバのシリア  |
|----------------------------------------------------------------------------------------------------|-------------------------|-------------|----------|
| CimFAX   10.16.6.244   CC689174     GangdingToTuanjieFAX   10.16.6.22   A9DF6CB4     nello83588413   10.16.7.226   37BC6B30                         | My Sunshine123          | 10.16.7.110 | 380E2575 |
| GangdingToTuanjieFAX 10.16.6.22 A9DF6CB4<br>nello83588413 10.16.7.226 37BC6B30                                                                      | CimFAX                  | 10.16.6.244 | CC689174 |
| nello83588413 10.16.7.226 37BC6B30                                                                                                    | Gangding To Tuanjie FAX | 10.16.6.22  | A9DF6CB4 |
| 1                                                                                                    | nello83588413           | 10.16.7.226 | 37BC6B30 |
|                                                                                                    |                         |             |          |

2